# MongoDB INSTALLATION GUIDE

Version 1.0.0

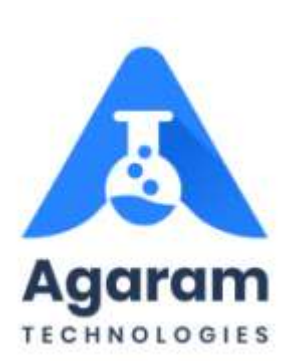

# CONTENTS

| 1 | Pro  | eface                       | 4  |
|---|------|-----------------------------|----|
|   | 1.1  | Audience                    | 4  |
|   | 1.2  | Prerequisites               | 4  |
|   | 1.3  | Documentation Accessibility | 4  |
|   | 1.4  | Conventions                 | 5  |
|   | 1.4. | .1 Keyboard                 | 5  |
|   | 1.4. | .2 Callout                  | 5  |
| 2 | Sys  | stem requirements           | 6  |
|   | 2.1  | Hardware Requirements       | 6  |
|   | 2.2  | Software Requirements       | 7  |
| 3 | Ins  | stallation                  | 8  |
|   | 3.1  | Downloading MongoDB 4.4.1   | 8  |
|   | 3.2  | Installing MongoDB          | 9  |
|   | 3.3  | Creating Database           | 19 |

# **TABLE OF FIGURES**

| FIGURE: Download MongoDB                             | 8  |
|------------------------------------------------------|----|
| FIGURE: MongoDB Setup Wizard                         | 9  |
| FIGURE: End-User License Agreement                   | 10 |
| FIGURE: Choose Setup Type Dialog                     | 10 |
| FIGURE: Service Configuration                        | 11 |
| FIGURE: Install MongoDB Compass Dialog               | 11 |
| FIGURE: Ready to Install MongoDB Compass Dialog      | 12 |
| FIGURE: Installing MongoDB Dialog                    | 12 |
| FIGURE: Installing MongoDB                           | 13 |
| FIGURE: Files in Use Dialog                          | 13 |
| FIGURE: Close Application Request Dialog             | 14 |
| FIGURE: Completed MongoDB 4.4.1 Setup Dialog         | 15 |
| FIGURE: System Restart Dialog                        | 15 |
| FIGURE: Desktop Showing MongoDB icon                 | 16 |
| FIGURE: MongoDB Compass – Loading Plugins Screen     | 16 |
| FIGURE: MongoDB Compass Welcome Screen               | 17 |
| FIGURE: MongoDB Compass Welcome Screen2              |    |
| FIGURE: Privacy Settings Screen                      | 19 |
| FIGURE: New Connection Screen                        | 19 |
| FIGURE: Database Screen                              | 20 |
| FIGURE: Create Database Dialog                       | 21 |
| FIGURE: Database Created                             | 22 |
| FIGURE: MongoDB showing Stored ELN Sheets and Orders | 22 |
|                                                      |    |

# 1 Preface

This guide provides instructions about installing and configuring MongoDB. This preface contains these topics:

- <u>Audience</u>
- <u>Prerequisites</u>
- Documentation Accessibility
- <u>Conventions</u>

## 1.1 Audience

MongoDB Installation Guide is intended for administrators or anyone installing MongoDB on a computer.

# 1.2 Prerequisites

- A supported Microsoft Windows operating system installed and tested on your computer system
- Administrative privileges on the computer where you installed SQL Database software
- Knowledge about the following concepts:
  - Firewalls
  - Public and private networks
  - Connected applications

### 1.3 Documentation Accessibility

Logilab ELN documentation set consists of the following:

- 1. Logilab ELN Installation Guide
- 2. Logilab ELN User Manual

3. MongoDB Installation Guide

## 1.4 Conventions

The following text conventions are used in this document:

#### 1.4.1 Keyboard

Keys are referred to throughout the guide in the following way:

[ENTER] – denotes the return or enter key, [DELETE] – denotes the Delete key and so on.

Where a command requires two keys to be pressed, the manual displays this as follows:

[CTRL][P] – this means press the letter "p" while holding down the Control key.

#### 1.4.2 Callout

Callouts are used to denote an action or describe something in the interface.

Click here

# 2 System requirements

# 2.1 Hardware Requirements

| Computer | Component      | Minimum requirement                                              |
|----------|----------------|------------------------------------------------------------------|
| Client   | Processor      | Pentium III                                                      |
|          |                | More than 700 MHz                                                |
|          | RAM            | 16 GB or higher                                                  |
|          | Hard disk      | 20 GB of free space                                              |
|          | Network Access | 100 Mbps speed or higher                                         |
| Server   | Processor      | Xeon Class                                                       |
|          |                | 3GHz                                                             |
|          | RAM            | 16 GB or higher                                                  |
|          | Hard disk      | 40 GB of free space for installation of database and App server. |
|          |                | Minimum RAID I for data protection                               |

# 2.2 Software Requirements

| Computer | Minimum requirement                                                                                 |
|----------|----------------------------------------------------------------------------------------------------|
| Client   | Microsoft® Windows® 2000 or Windows® XP or Windows Vista or higher(needs special version of client) |
|          | Windows 7 or Windows 8 or Windows 10 (normal version)                                               |
|          | Latest version of Google Chrome                                                                     |
| Server   | Microsoft® Windows® 2012 server or higher.                                                          |
|          | MS SQL Server 2017 or higher                                                                        |
|          | Apache Tomcat Manager 8.0 or above installed with memory pool up to 3GB maximum.                    |

# **3 Installation**

MongoDB installation process consists of the following steps:

Step 1: Download MongoDB 4.4.1

Step 2: Installing MongoDB

Step 3: Creating Database

# 3.1 Downloading MongoDB 4.4.1

To download MongoDB 4.4.1, follow these steps:

1. Open Browser, in the title bar type <u>www.mongodb.com/try/download/community</u> and then press ENTER. The screen appears as shown in the figure:

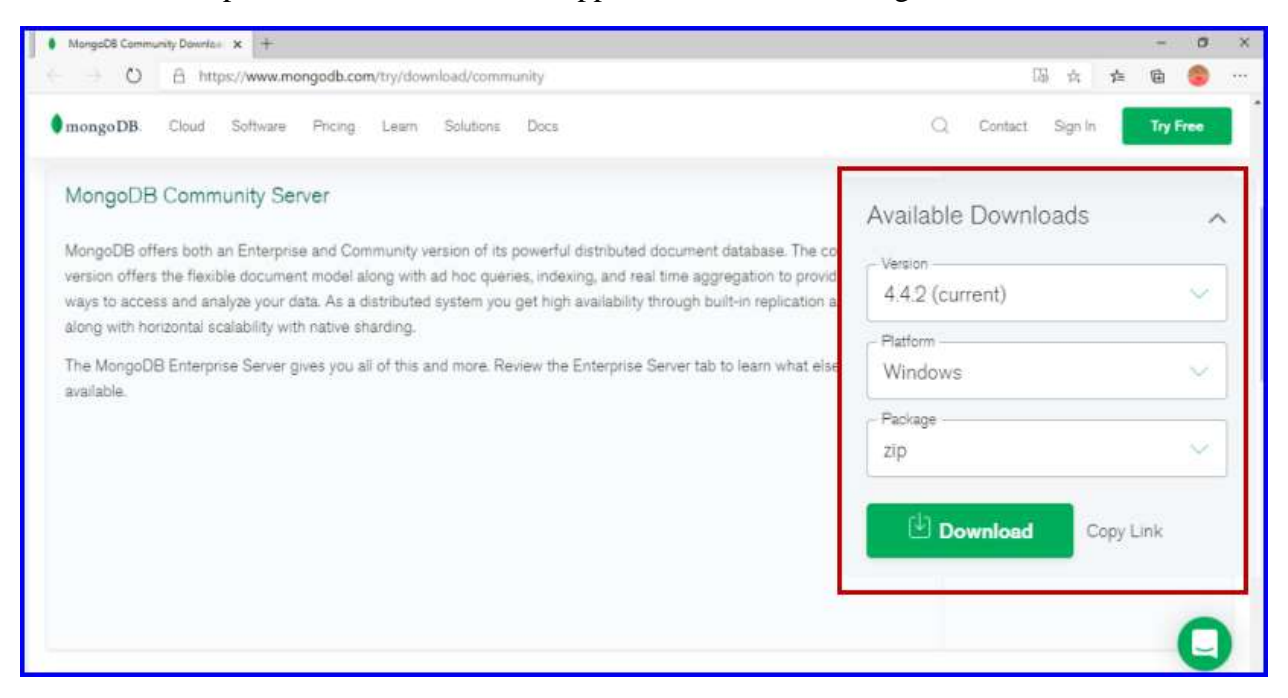

#### FIGURE: Download MongoDB

- 2. Under Available Downloads, in the Version field, select 4.4.1.
- 3. In the **Platform** field, select **Windows**.
- 4. In the **Package** field, select **zip**.
- 5. Click Download.

# 3.2 Installing MongoDB

To install mongoDB, follow these steps:

- 1. Log in to an administrator account on your computer, quit all open applications, and log out any other users on your computer.
- 2. Extract the Zip file, and then double-click **Setup** file. The **MongoDB Setup Wizard** appears as shown in the figure:

| 뤩 MongoDB 4.4.1 2008R2Plus | SSL (64 bit) Setup                                                                               | <u>141</u> 1)                        | • ×                          |
|----------------------------|--------------------------------------------------------------------------------------------------|--------------------------------------|------------------------------|
|                            | Welcome to the Mon<br>2008R2Plus SSL (64                                                         | goDB 4.4.1<br>bit) Setup V           | Wizard                       |
|                            | The Setup Wizard will install Mo<br>(64 bit) on your computer. Clid<br>to exit the Setup Wizard. | ngoD8 4,4,1 200<br>k Next to continu | 18R.2Plus SSL<br>e or Cancel |
| Y                          |                                                                                                  |                                      |                              |
|                            | Back                                                                                             | Next                                 | Cancel                       |

FIGURE: MongoDB Setup Wizard

3. Click Next. The End – User License Agreement dialog appears as shown in the figure:

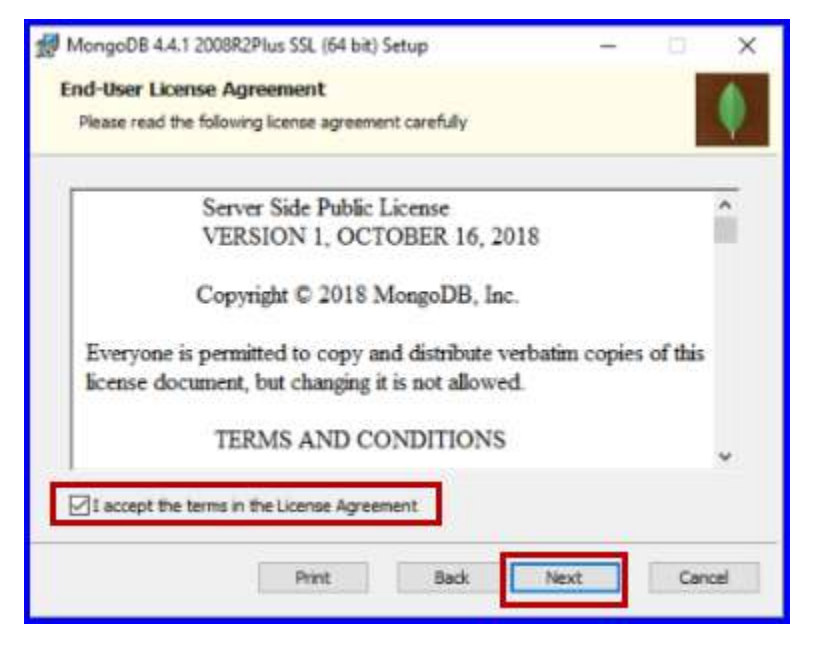

FIGURE: End-User License Agreement

4. Click to select I accept the terms in the License Agreement check box and then click Next. The Choose Setup Type dialog appears as shown in the figure:

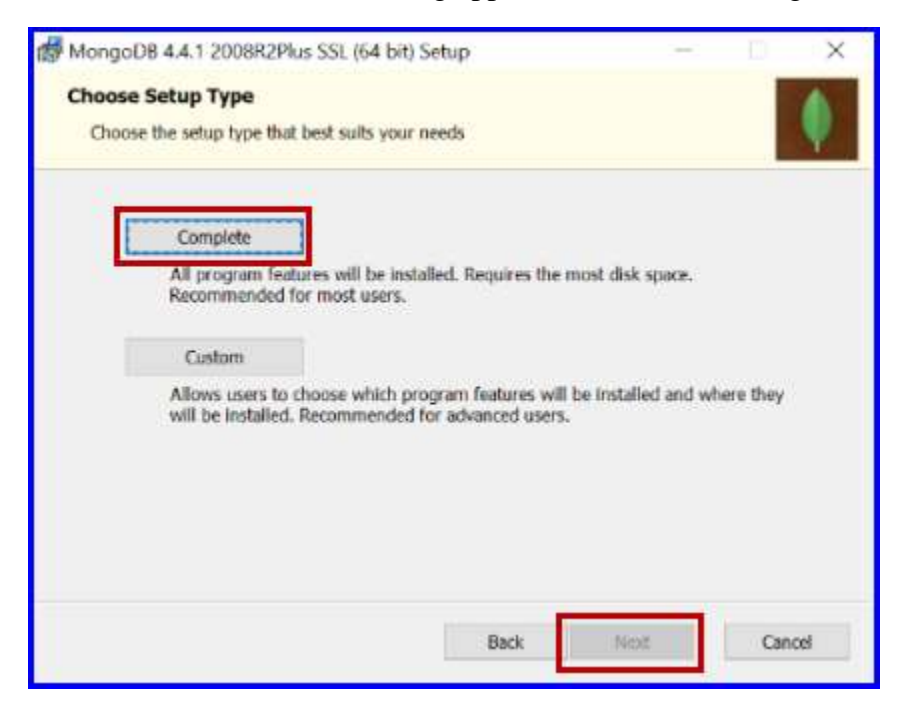

FIGURE: Choose Setup Type Dialog

5. Click to select **Complete** to install all program features. And then click **Next**. The **Service Configuration** dialog appears as shown in the figure:

| Service Configurat   | noi      |                        |                    |        |         |
|----------------------|----------|------------------------|--------------------|--------|---------|
| Specify optional set | ttings t | o configure MongoD8 as | a service.         |        |         |
| Instal MongoD as a   | Service  | 2                      |                    |        |         |
| Run service as N     | etnori   | Service user           |                    |        |         |
| O Run service as a   | local o  | r domain user:         |                    |        |         |
| Account Domain       | ni:      | 1                      |                    |        |         |
| Account Name:        |          | MongoDB                |                    |        |         |
| Account Passw        | ord:     | [                      | 10                 |        |         |
| Service Name:        | Mon      | goD8                   |                    |        |         |
| Data Directory:      | C:V      | rogram Files\MongoDB\  | Server \4.4\data \ |        | _       |
| Log Directory:       | C:VP     | rogram Files\MongoD6\  | Server\4.4¥og\     |        |         |
|                      |          | -                      | ( Back             | lest > | Castral |

FIGURE: Service Configuration

6. Click Next. The Install MongoDB Compass dialog appears as shown in the figure:

| MongoDB Compass                                                                                               |                                                                        | -                                                        | D   | ×   |
|----------------------------------------------------------------------------------------------------|------------------------------------------------------------------------|----------------------------------------------------------|-----|-----|
| Install MongoDB Compass                                                                                       |                                                                        |                                                          |     |     |
| MangoDB Compass is the official gr                                                                            | aphical user interface                                                 | for MangoDB.                                             |     | Ψ.  |
| By checking below this installer will<br>latest version of MongoDB Compass<br>about MongoDB Compass here: htt | automatically downloa<br>s on this machine. You<br>ps://www.mongodb.ci | d and install the<br>can learn more<br>om/products/comp. | ÷   |     |
|                                                                                                    |                                                                        |                                                          |     |     |
|                                                                                                    |                                                                        |                                                          |     |     |
|                                                                                                    |                                                                        |                                                          |     |     |
| Instal MongoDB Compass                                                                                        | Back                                                                   | Next                                                     | Can | ael |

FIGURE: Install MongoDB Compass Dialog

7. Click **Next**. The **Ready to Install MongoDB 4.4.1** dialog appears as shown in the figure:

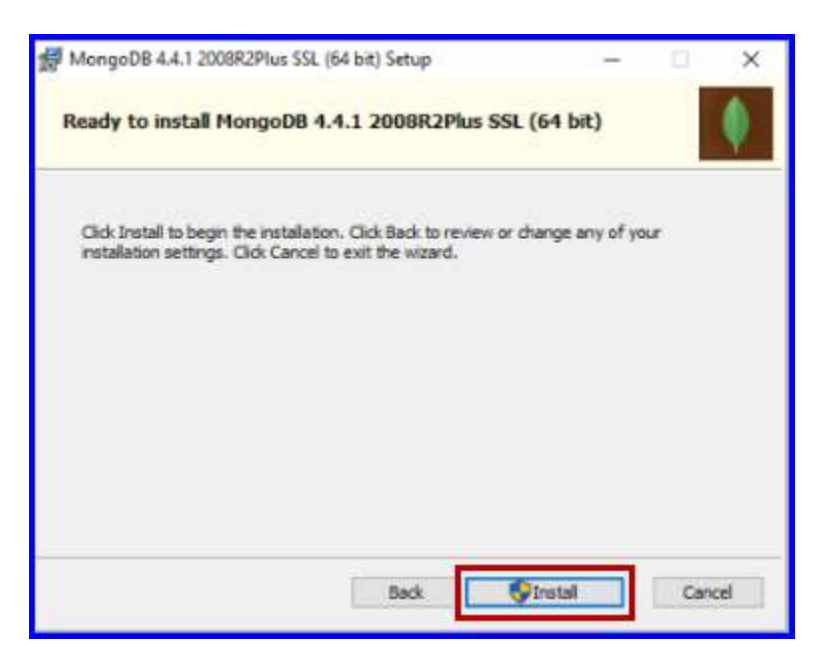

FIGURE: Ready to Install MongoDB Compass Dialog

8. Click Install. MongoDB wizard asks for system reboot as shown in the figure:

| Please w | 👹 Mong | oDB 4.4.1 2008R28                                                     | Plus SSL (64                                    | bit) Setup                                                    |                                   | × |
|----------|--------|-----------------------------------------------------------------------|-------------------------------------------------|---------------------------------------------------------------|-----------------------------------|---|
| Status:  | 0      | The setup must up<br>updated while the<br>continue, a reboo<br>setup. | odate files o<br>system is ru<br>t will be requ | r services that<br>ming. If you<br>ired to complete<br>Cancel | cannot be<br>choose to<br>cte the |   |
|          |        |                                                                       |                                                 |                                                               |                                   |   |

FIGURE: Installing MongoDB Dialog

9. Click **Ok**. MongoDB will be installed and the progress appears as shown in the figure:

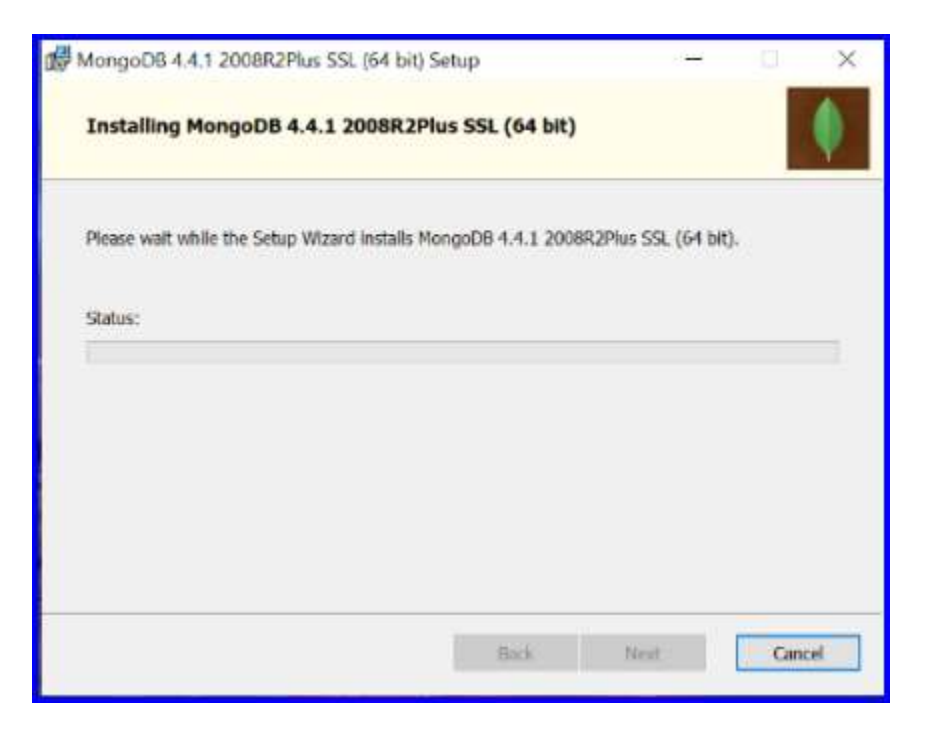

FIGURE: Installing MongoDB

The Files in Use dialog appears as shown in the figure:

| iles in Use                                                                                                    |                                                                  |                                                        |           |
|----------------------------------------------------------------------------------------------------|------------------------------------------------------------------|--------------------------------------------------------|-----------|
| Some files that need to be                                                                                                  | updated are currently in use.                                    |                                                        |           |
| The following applications<br>Setup Wizard close them a                                                                     | are using files that need to be<br>nd attempt to restart them or | e updated by this setup. You reboot the machine later. | r can let |
| ApsTrsMonitorSvc<br>McAfee Module Core Serv<br>Microsoft Edge<br>Microsoft Teams<br>Snagit<br>Snagit Editor<br>SnagPriv.exe | lce                                                              |                                                        |           |
| Oose the applications                                                                                                    | s and attempt to restart them.                                   | 1                                                      |           |

FIGURE: Files in Use Dialog

10. Click to select **Close the applications and attempt to restart them** option and then click **Ok**. The following dialog may appear asking to close certain applications manually as shown in the figure:

| Please w | 🛃 Mongo | DB 4.4.1 20                 | 08R2Plus SS                    | SL (64 bit) Se                   | tup                                 | ×              |  |
|----------|---------|-----------------------------|--------------------------------|----------------------------------|-------------------------------------|----------------|--|
| Status:  | A       | The setup v<br>applications | vas unable to<br>. Please ensu | automatically<br>re that the app | dose all reques<br>dications holdin | ted<br>g files |  |
|          | _       | in use are c                | losed before (                 | continuing wit                   | h the installation                  | L.             |  |
|          |         | 07                          | _                              |                                  | Cancel                              | - 1            |  |
| 1        |         | OK                          |                                |                                  | Cancel                              | _              |  |

FIGURE: Close Application Request Dialog

11. Click **Ok** and then close all the mentioned applications. The installation will be completed and the **Completed MongoDB 4.4.1 Setup Wizard** dialog appears as shown in the figure:

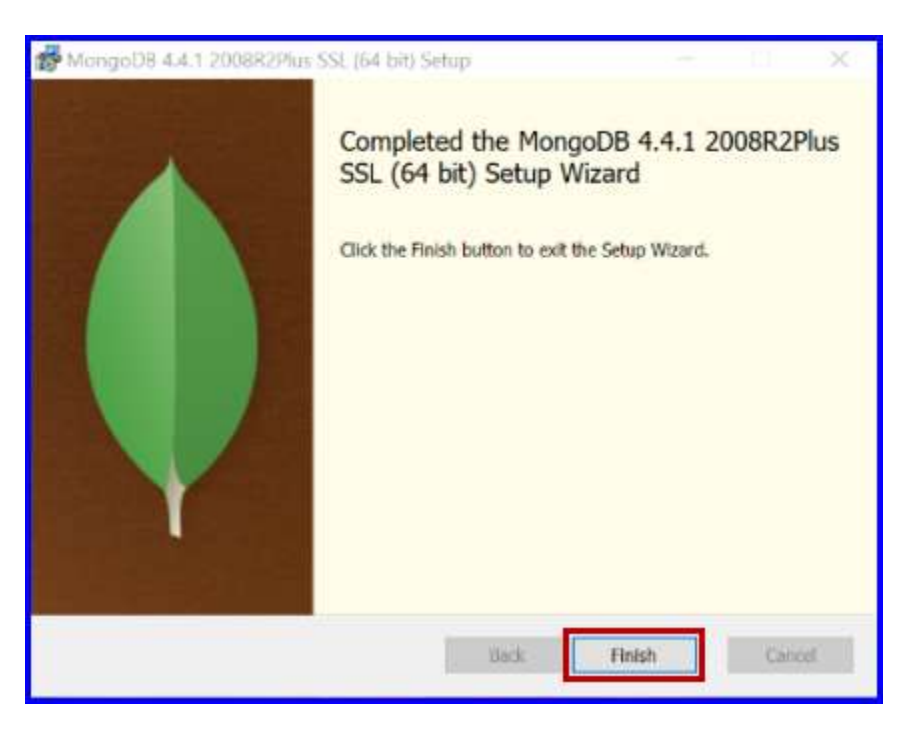

FIGURE: Completed MongoDB 4.4.1 Setup Dialog

12. Click Finish. The setup will prompt for system restart as shown in the figure:

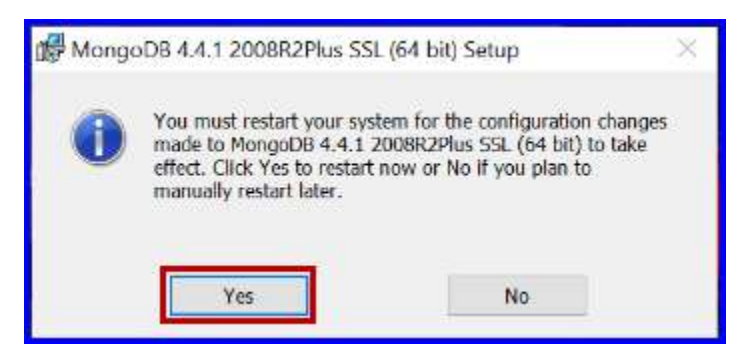

FIGURE: System Restart Dialog

13. Click **Yes** to restart the system. The system reboots. On successful reboot, the MongoDB icon appears on the Desktop as shown in the figure:

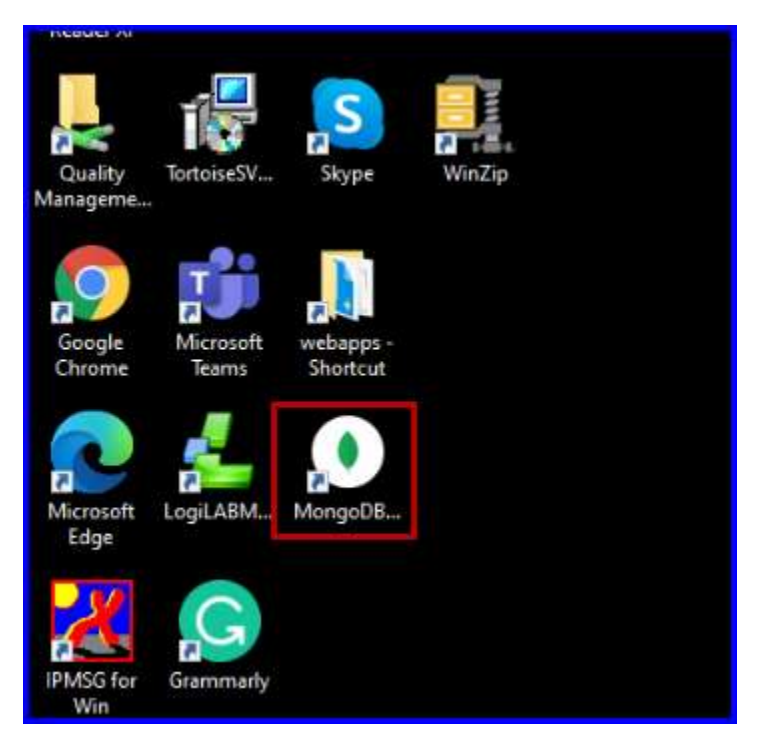

FIGURE: Desktop Showing MongoDB icon

14. Double - click the icon to open MongoDB. The plugins will start loading as shown in the figure:

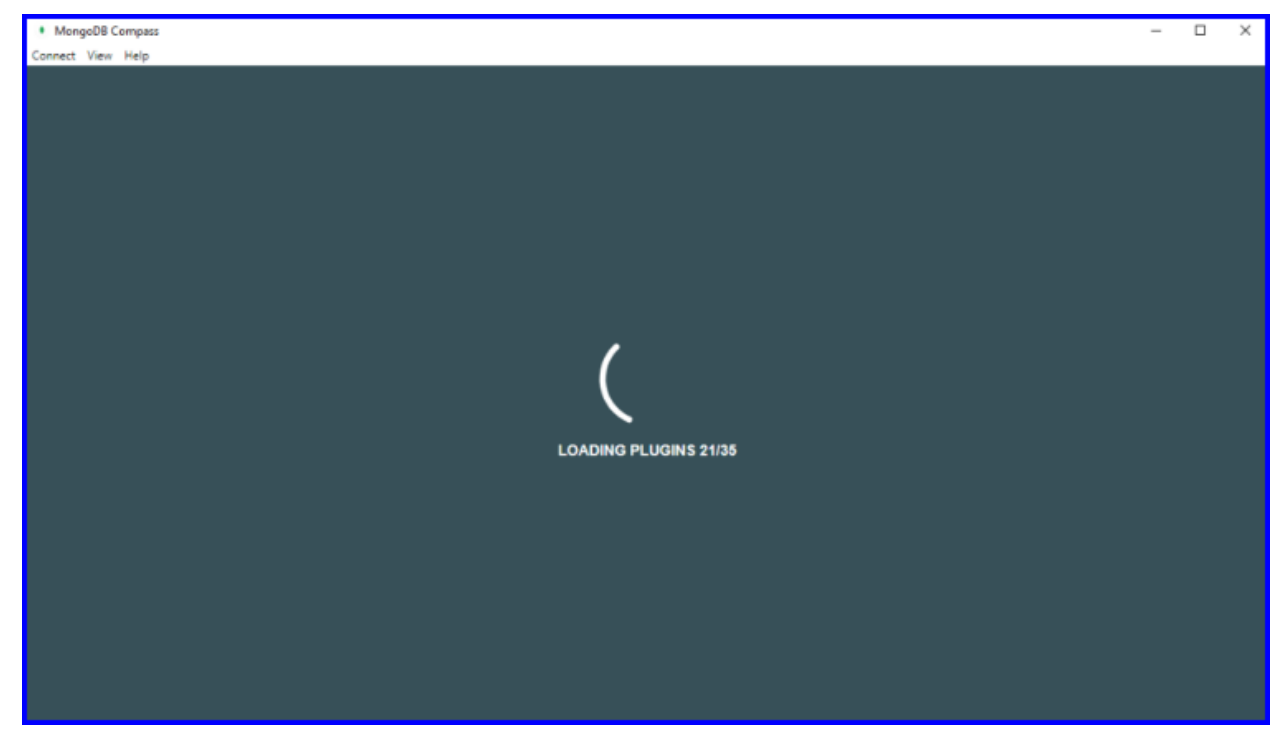

FIGURE: MongoDB Compass – Loading Plugins Screen

Once all the plugins are loaded, the **Welcome to MongoDB Compass** screen appears as shown in the figure:

| MongeDB Compass - Connect Connect View Help     New Company Welcome to MongeDB Cor     Favoria                 | mpass                                                                                                    | -<br>×                                                                                                    |
|----------------------------------------------------------------------------------------------------|----------------------------------------------------------------------------------------------------|----------------------------------------------------------------------------------------------------|
| 2 Recent                                                                                                    |                                                                                                    | Performance Charts.                                                                                                    |
| The farts above statistics operations, parsets, environments, environments, consections and memory coart time. | The parcentage value represents the system head for such constraints where the such constraints where the such constraints where | netrous and database operations. Dil down vito<br>database operations easily and understand your most<br>active collections. |

FIGURE: MongoDB Compass Welcome Screen

15. Click **Next** in the **Welcome to MongoDB Compass** screen until you see the following screen:

| MongoDB Compass - Connect Connect View Help                                                                                                    |         |         |                                                                                                    | - | ٥                                 | × |
|----------------------------------------------------------------------------------------------------|---------|---------|----------------------------------------------------------------------------------------------------|---|-----------------------------------|---|
| * Favorite Welcome to                                                                                                    | MongoDB | Compass |                                                                                                    | × |                                   |   |
| Pecens     Open the qu     definition     definition     defi | taronte |         | Cuery History<br>Easily access and manage executed queries and have<br>Invertes for other executed queries.<br>Previous<br>Get Started |   | aria<br>T<br>aria<br>aria<br>aria |   |

FIGURE: MongoDB Compass Welcome Screen2

16. Click **Get Started**. The screen appears as shown in the figure:

| To eni<br>extern | nance the user experience, Compass can integrate with 3rd party services, which requires<br>al network requests. Please choose from the settings below: |
|------------------|----------------------------------------------------------------------------------------------------|
|                  | Enable Product Feedback Tool                                                                                                    |
|                  | Enables a tool for sending feedback or talking to our Product and Development teams directly<br>from Compass.                                           |
|                  | Enable Geographic Visualizations                                                                                                    |
|                  | Allow Compass to make requests to a 3rd party mapping service.                                                                                          |
| 1                | Enable Crash Reports                                                                                                    |
|                  | Allow Compass to send crash reports containing stack traces and unhandled exceptions.                                                                   |
| 4                | Enable Usage Statistics                                                                                                    |
|                  | Allow Compass to send anonymous usage statistics.                                                                                                    |
| 1                | Enable Automatic Updates                                                                                                    |
|                  | Allow Compass to periodically check for new updates.                                                                                                    |
| With a<br>Learn  | any of these options, none of your personal information or stored data will be submitted.<br>more:MongoDB Privacy Policy                                |

FIGURE: Privacy Settings Screen

17. In the Privacy Settings screen, click Start Using Compass.

### 3.3 Creating Database

When you click **Start Using Compass**, the **New Connection** screen appears as shown in the figure:

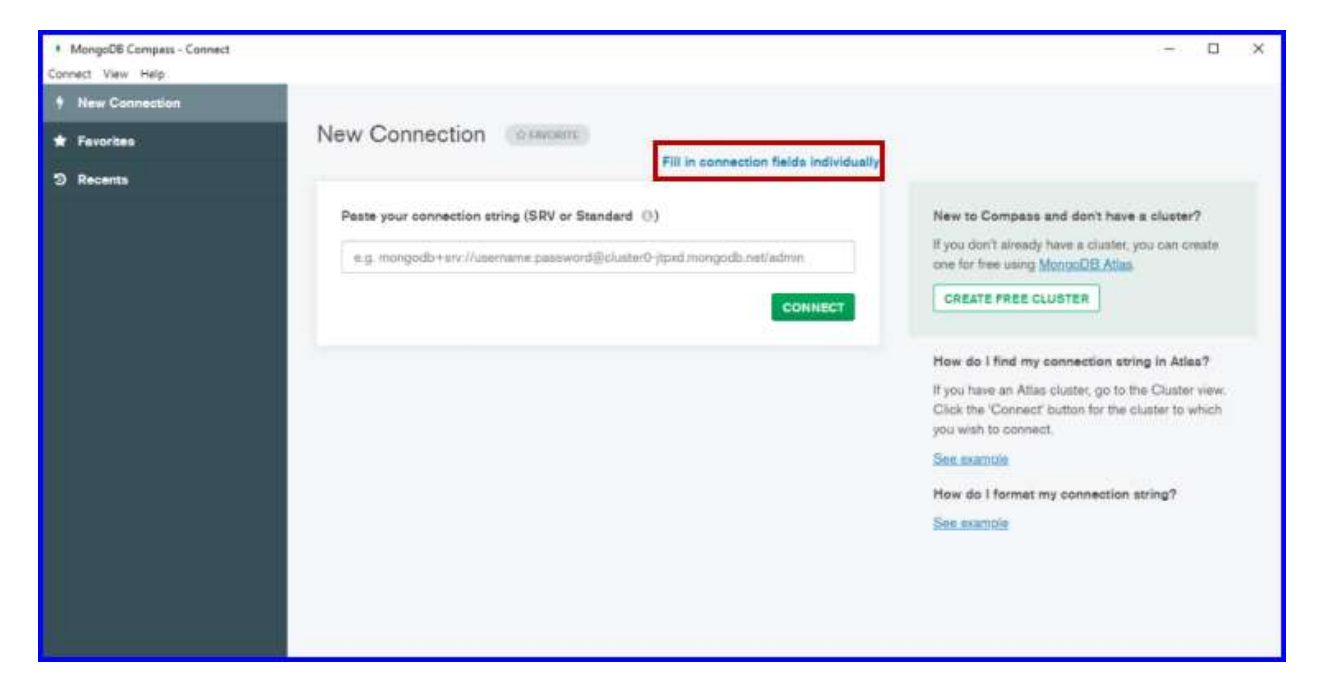

FIGURE: New Connection Screen

18. Click Fill in connection fields individually. The screen appears as shown in the figure:

| New Connection                  | New Connection       | - 1                     |                                                                                                    |
|---------------------------------|----------------------|-------------------------|----------------------------------------------------------------------------------------------------|
| * Favorites                     | New Connection       | Paste connection string |                                                                                                    |
| C Recents                       |                      |                         |                                                                                                    |
| A DAY ABO<br>localhost:27017    | Hostname More Option | s                       | New to Compase and don't have a cluster?                                                                                                    |
| A DAY AGO<br>localhost:27017    | Herterne             |                         | If you don't already have a cluster, you can create<br>one for free using <u>MongoDB Atlas</u> .                                                 |
| A MINUTE AGO<br>localhost:27017 | nosname              | caindas                 | CREATE FREE CLUSTER                                                                                                    |
|                                 | Port 2               | 7017                    |                                                                                                    |
|                                 | SRV Record           | $\mathcal{D}$           | How do I find my username and password?<br>If your mongod instance has authentication set up,<br>world neart the createntials of the MongoDB are |
|                                 | Authentication       | lone •                  | that is configured on the project.                                                                                                    |
|                                 |                      | CONNECT                 |                                                                                                    |
|                                 |                      |                         |                                                                                                    |

FIGURE: New Connection Screen

19. Under **Hostname**, in the **Hostname** and **Port** fields, ensure that the default host name and port number of MongoDB is filled and then click **CONNECT**. The screen appears as shown in the figure:

| MongoDB Compass - localhost 27017                    |                    |              |             |         | - 🗆 X |
|------------------------------------------------------|--------------------|--------------|-------------|---------|-------|
| Connect View Help                                    | Databases Performa | rice         |             |         |       |
| - abes a couldenions C                               | CREATE DATABASE    |              |             |         | _     |
| HOST<br>Incelhost 92017                              | Database Name *    | Storage Size | Collections | Indexes |       |
| cuorte<br>Standalone                                 | admin              | 20.0KB       | 0           | т       | 8     |
| EDITION<br>MongoDB 4.4.1 Community                   | config             | 4.0KB        | 0           | 2       | 8     |
| Q. Film point data<br>> admin<br>> config<br>> local | Iscal              | 20.0KB       | 7           | 1       |       |
| ٠                                                    |                    |              |             |         |       |
| >_MongoSH Beta                                       |                    |              |             |         |       |

FIGURE: Database Screen

20. Click **CREATE DATABASE**. The **Create Database** dialog appears as shown in the figure:

| ATTENTS (Marrie                     |                                |                                      |                              |              |
|-------------------------------------|--------------------------------|--------------------------------------|------------------------------|--------------|
| ELN                                 |                                |                                      |                              |              |
| Collection Name                     |                                |                                      | _                            |              |
| ELN                                 |                                |                                      |                              |              |
| Use Custom Co                       | on ()                          |                                      |                              |              |
| Before MongoDE<br>also be specified | can save you<br>at the time of | ar new databa<br>creation. <u>Me</u> | ae, a colect<br>re informeti | ion name mus |

FIGURE: Create Database Dialog

- 21. In the **Database Name** field, type the database name. Example: ELN
- 22. In the **Collection Name** field, type collection name. Example: ELN
- 23. Click **CREATE DATABASE**. The database is created and appears as shown in the figure:

| MongoDB Compass - localhost:27017 Connect View Help Local | Databases Performa | nce          |             |         | - ¤ × |
|-----------------------------------------------------------|--------------------|--------------|-------------|---------|-------|
| 1988 1 COLLECTIONS C     O FAVORITE                       | CREATE DATABASE    | Storage Size | Collections | Indexes |       |
| localhoet:27017<br>cruster<br>Standalone                  | ELN                | 4.0KB        | 1           | ä       |       |
| EDITION<br>MongeDB 4.4.1 Community                        | edmin              | 20.0KB       | 0           | 1       |       |
| Q. Filter your data                                       | config             | 20.0KB       | 0           | 2       |       |
| > admin<br>> config<br>> local                            | local              | 20.0KB       | 1           | 1       |       |
| •                                                         |                    |              |             |         |       |

#### FIGURE: Database Created

At runtime, you see the orders, sheets etc created stored in MongoDB that appears as shown in the figure

| MongoDB Compass - localhost:27017 Connect View Help Local | Databases       | Parformance  |             |          | × |
|-----------------------------------------------------------|-----------------|--------------|-------------|----------|---|
| <ul> <li>→ +DES +COLLICHONS C</li> </ul>                  | CHEATE DATABASE |              |             |          |   |
| HORA                                                      | Database Name * | Storage Size | Collections | Indexes  |   |
| localhost:27017<br>CLUSTER<br>Standalone                  | ELN             | 1.7MB        | 78          | <u>9</u> | 8 |
| EDTION<br>Managenet 4.4.7 Community                       | edmin           | 20.0KB       | 0           | 1        | 8 |
| ✓ ELN<br>ELN                                              | config          | 12.0KB       | 0           | 2        | 8 |
| fs.chunks                                                 | local           | 48.0KB       | Ϋ́.         | а        |   |
| fs.files                                                  |                 |              |             |          |   |
| orderCreation                                             |                 |              |             |          |   |
| orderVersion                                              |                 |              |             |          |   |
| sheetVersion                                              |                 |              |             |          |   |
| > unay<br>> local                                         |                 |              |             |          |   |
|                                                           |                 |              |             |          |   |

FIGURE: MongoDB Showing Stored ELN Sheets and Orders